# Prime Collaboration 導入による CUCM/CUC/CUPS アップグレード

### 内容

### 概要

このドキュメントでは、Prime Collaboration Deployment(PCD)を使用して Cisco Unified Communications Manager/Cisco Unity Connection/Cisco Unified Presence Server(CUCM/CUC/CUPS)をアップグレードする方法について説明します。

## 前提条件

#### 要件

このドキュメントに特有の要件はありません。

#### 使用するコンポーネント

このドキュメントの情報は、次のソフトウェアとハードウェアのバージョンに基づいています。

- CUCM リリース 10.0
- PCD リリース 10.5

このドキュメントの情報は、特定のラボ環境にあるデバイスに基づいて作成されました。このド キュメントで使用するすべてのデバイスは、初期(デフォルト)設定の状態から起動しています 。ネットワークが稼働中の場合は、潜在的な影響を十分に理解しておく必要があります。

# 背景説明

Cisco PCD は、Unified Communications アプリケーションの管理を支援するために設計されたア プリケーションです。クラスタの古いソフトウェアバージョンから新しい仮想マシンへの移行、 新規インストール、現在のクラスタでのアップグレードなどのタスクを実行できます。要約する と、アップグレードと移行のタスクが自動化されます。

このドキュメントでは、PCD リリース 10.5 でのアップグレード タスクについて説明します。

### PCD バージョン 10.5 のアップグレード タスクのためのサポートされているリリー ス

アップグレード タスク(アプリケーション サーバのアップグレードまたは COP ファイルのイン ストール)がサポートされるリリースは次のとおりです。

- サポートされる CM リリース: 8.6(1-2)、9.0.(1)、9.1(1)、9.1(2)、10.x
- サポートされる Cisco Unified Presence (CUP) リリース: 8.6(3)、8.6(4)、8.6(5)
- Cisco Unified CM: サポートされる IM and Presence リリース: 9.0(1)、9.1(1)、10.x
- ・サポートされる Cisco Unified Contact Center Express リリース: 9.0(2)、10.x
- サポートされる Cisco Unity Connection のリリース: 8.6(x) から 8.6(x)8.6(x) から 9.x9.x から 9.x10.0(1) から 10.x

### 設定

サーバを設定するには、次の手順を実行します。

1. クラスタ内のアプリケーション サーバをアップグレードするには、そのサーバ上で Platform Administrative Web Service(リリース 9.x 以降)または Platform Simple Object Access Protocol(SOAP)Services(リリース 8.6)が実行されている必要があります。 Service Name Status:

| 0 | Platform / | Administrative Web | Service |
|---|------------|--------------------|---------|
|---|------------|--------------------|---------|

Running

- 2. Linux シェルから、sftp adminsftp@<Cisco Prime Collaboration Deployment server> と入力 し、パスワードを指定します(パスワードは CLI と GUI の両方で同じです)。
- 3. ディレクトリを upgrade ディレクトリに変更します。たとえば、Linux シェルから cd upgrade と入力し、Return キーを押します。

|                 |                                                        | H. |
|-----------------|--------------------------------------------------------|----|
| Last login: The | u May 22 01:27:03 on ttys000                           | 1  |
| adminsftp@10.10 | \$ sttp adminsttp@10.106.93.23<br>06.93.23's password: |    |
| Connected to 1  | 0.106.93.23.                                           |    |
| sftp> cd upgrad | Ide                                                    |    |
| Remote working  | directory: /upgrade                                    |    |
| sftp> put UCSI  | nstall_UCOS_10.0.1.11001-2.sgn.iso                     |    |
|                 |                                                        |    |
|                 |                                                        |    |
|                 |                                                        |    |
|                 |                                                        |    |
|                 |                                                        |    |
|                 |                                                        |    |
|                 |                                                        |    |
|                 |                                                        |    |
|                 |                                                        |    |
|                 |                                                        |    |
|                 |                                                        |    |
|                 |                                                        |    |

4. ISO ファイルまたは COP ファイルをアップロードします。たとえば、put UCSInstall\_UCOS\_10.0.x.xxx.sgn.iso と入力します。

| ● ● ● ●                            | han4 — ssh — 80×24                          | 27 |
|------------------------------------|---------------------------------------------|----|
| sftp>                              |                                             | Β  |
| sftp> ls                           |                                             |    |
| UCSInstall_UCOS_10.0.1.11001-2.sgn | .iso UCSInstall_UCOS_8.6.2.24900-17.sgn.iso |    |
| sftp>                              |                                             |    |
| sttp>                              |                                             |    |
| sttp>                              |                                             |    |
| sttp>                              |                                             |    |
| stup                               |                                             |    |
| sftn>                              |                                             |    |
| sftp>                              |                                             |    |
| sftp>                              |                                             |    |
| sftp>                              |                                             |    |
| sftp>                              |                                             |    |
| sftp>                              |                                             |    |
| sftp>                              |                                             |    |
| sftp>                              |                                             |    |
| sftp>                              |                                             |    |
| sftp>                              |                                             |    |
| sftp>                              |                                             |    |
| sftp>                              |                                             |    |
| sttp>                              |                                             |    |
| sttp>                              |                                             |    |
| srcp>                              |                                             |    |

5. PCD 管理ページにログインします。

| Username administrator |  |
|------------------------|--|
| Password Login         |  |
|                        |  |

6. Cisco PCD アプリケーションのメニューから、[Inventory] > [Clusters] を選択して [Clusters] ページにアクセスします。

| cisco Prime<br>Collaboration Deployment |           |                   | Inventory V Administration V |
|-----------------------------------------|-----------|-------------------|------------------------------|
| Auto Refresh: Enable   Disable          |           | Task Status       | Inventory                    |
| Task List                               | Total 0 🛞 | Step Description  | ESXi Hosts                   |
| Show Upgrade Tasks                      | - 8       | No data available |                              |
| Status Task Start Time                  |           |                   |                              |
| No data available                       |           |                   |                              |

7. 現在のクラスタを検出するために、[Clusters] ページの最上部にある [Discover Cluster] **をク リックします。** 

| cisco Co          | isco Prime<br>ollaboration De | ployment                       |           | 🏠 Monitoring      | Task   | ▼ In  | ventory 💌    | Administration   💌 |         |
|-------------------|-------------------------------|--------------------------------|-----------|-------------------|--------|-------|--------------|--------------------|---------|
| A Clusters        |                               |                                |           |                   |        |       |              |                    |         |
| 🗙 Delete 🛛 👰      | Discover Cluster              | e Define Migration Destination | n Cluster | e Define New UC C | luster |       |              |                    |         |
| Cluster           | Name                          |                                | Product   | and Version       |        | Nodes | Cluster Type | Discovery Status   | Actions |
| No data available | No data available             |                                |           |                   |        |       |              |                    |         |

[Discover Cluster(クラスタの検出)] ウィザードが表示されます。 8. ウィザードの手順1で、必要な情報を入力し、[Next] をクリックします。

| ish Cancel |
|------------|
| 4          |
| ý          |
|            |
|            |
|            |
| n          |

**注**:クラスタに CUCM ノードと IM and Presence(IM/P)ノードの両方が含まれる場合は 、CUCM パブリッシャを入力します。検出の過程で、COP ファイル

(ciscocm.ucmap\_platformconfig.cop)がクラスタ内のすべてのノードのアクティブなパー ティションに自動的にインストールされます。この COP ファイルはクラスタ検出プロセス に対してのみ使用され、コール マネージャにその他の影響を及ぼしません。

 ウィザードの手順2で、Cisco PCDは、パブリッシャのサーバインベントリからクラスタ ノードのリストを生成します。この処理には数分かかります。リストが完全に生成された時 点で、「Cluster Discovery Process is complete.」メッセージが表示されます。完了したら 、[Next] をクリックしてウィザードの手順3に進みます。

| Cluster Discovery Pro     | gress           |                          |                      |                 |                  |               |
|---------------------------|-----------------|--------------------------|----------------------|-----------------|------------------|---------------|
| During discovery, the lis | t of cluster no | des will be retrieved, a | nd each of the nodes | contacted.      |                  |               |
| Cluster Name LA           | в               |                          |                      |                 |                  |               |
| Cluster Discovery         | s complete.     |                          |                      |                 |                  |               |
| Cluster Nodes             |                 | Contact Status           | Product              | Active Version  | Inactive Version | Hardware      |
| ucm-pub                   | -               | Successful               | CUCM                 | 10.0.1.10000-24 | and care version | VMware Virtua |
| ucm-sub                   |                 | Successful               | CUCM                 | 10.0.1.10000-24 |                  | VMware Virtua |
|                           |                 |                          |                      |                 |                  |               |
|                           |                 |                          |                      |                 | Previous Next    | Finish Cancel |

10. オプションで各クラスタ ノードに機能を割り当てるには、[Assign Functions] **ボタンをク** リックします。[機能の割り当て(Assign Functions)] ダイアログボックスが表示されます 。必要なすべての機能を割り当てたら、[OK] をクリックします。

| Ouster Access                                   |                                             |                             | s.                  |
|-------------------------------------------------|---------------------------------------------|-----------------------------|---------------------|
| Ouster Discovery Progress                       |                                             |                             | ✓                   |
| Cluster Role Assignment                         | Assign Functions                            |                             |                     |
| Optional - Assign the server<br>on the cluster. | Hostname ucm-pub                            | < Previous Node Next Node > | of a task performed |
|                                                 | Functions                                   |                             | Total 2             |
| Assign Functions                                | Function                                    |                             | - 8                 |
| Hostname                                        | Music On Hold                               |                             |                     |
| ucm-pub                                         | <ul> <li>Primary Call Processing</li> </ul> |                             |                     |
| ucm-sub                                         | Primary TFTP                                |                             |                     |
|                                                 | Primary VoiceMail                           |                             |                     |
|                                                 | Publisher                                   |                             |                     |
|                                                 | Secondary Call Processing                   |                             |                     |
|                                                 | Notes (optional)                            |                             |                     |
|                                                 |                                             | Cano                        | el                  |
|                                                 |                                             | Previous Next               | t Finish Cancel     |
|                                                 |                                             |                             |                     |

11. [Finish] をクリックします。

| ster Access                                |                           |                                                                  |           |                     | <b>v</b>            |
|--------------------------------------------|---------------------------|------------------------------------------------------------------|-----------|---------------------|---------------------|
| ster Discovery Progress                    |                           |                                                                  |           |                     | <b>v</b>            |
| ster Role Assignment                       |                           |                                                                  |           |                     |                     |
| tional - Assign the server<br>the cluster. | ole(s) to each cluster no | de to identify its functional role(s) in the cluster and to help | determine | the proper sequence | of a task performed |
|                                            |                           |                                                                  |           |                     | Total 2             |
| Assign Functions                           |                           |                                                                  | Show      | All                 | - 6                 |
| ostname                                    | Product                   | Functions                                                        | Notes     |                     |                     |
| cm-pub                                     | CUCM                      | Publisher, Primary TFTP, Music On Hold, Primary Call             |           |                     |                     |
| cm-sub                                     | CUCM                      | Secondary Call Processing, Secondary TFTP, Music                 |           |                     |                     |
|                                            |                           |                                                                  |           |                     |                     |
|                                            |                           |                                                                  |           |                     |                     |
|                                            |                           |                                                                  |           |                     |                     |
|                                            |                           |                                                                  |           |                     |                     |
|                                            |                           |                                                                  |           |                     |                     |
|                                            |                           |                                                                  |           |                     |                     |
|                                            |                           |                                                                  |           |                     |                     |
|                                            |                           |                                                                  |           |                     |                     |
|                                            |                           |                                                                  |           |                     |                     |
|                                            |                           |                                                                  |           |                     |                     |
|                                            |                           |                                                                  | Prev      | vious Next          | Finish Cancel       |
|                                            |                           |                                                                  | Prev      | vious Next          | Finish Cancel       |

[Clusters] ページにクラスタが表示され、クラスタ名、製品およびバージョン、そして [Discovered] に設定されたクラスタ タイプが示されます。 [Discovery Status] には、「 Successful」とリストされているはずです。

| cisco    | Cisco Prime<br>Collaboration De | ployment                        |         | 🔬 Monitoring      | Task    | ▼ In  | ventory 🔻    | Administration 🛛 💌 |         |
|----------|---------------------------------|---------------------------------|---------|-------------------|---------|-------|--------------|--------------------|---------|
| Cluster  | 5                               |                                 |         |                   |         |       |              |                    |         |
| × Delete | 👷 Discover Cluster              | 92 Define Migration Destination | Cluster | 9 Define New UC C | lluster |       |              |                    |         |
| O.       | uster Name                      |                                 | Product | and Version       |         | Nodes | Cluster Type | Discovery Status   | Actions |
| 🗆 🕨 LA   | В                               |                                 | CUCM -  | 10.0.1.10000-24   |         | 2     | Discovered   | Successful         | Delete  |
|          |                                 |                                 |         |                   |         |       |              |                    |         |

12. メイン メニューから [Tasks] > [Upgrade] を選択します。

| cisco Prime<br>Cisco Collaboration Deployment |         | 🏠 Mor       | nitoring       | Task   🔻                  | Inventory      | Ŧ | A |
|-----------------------------------------------|---------|-------------|----------------|---------------------------|----------------|---|---|
| Auto Refresh: Enable   Disable                | Table A | Task Sta    | atus<br>Descri | Tasks<br>Upgrad<br>Switch | de<br>Versions |   |   |
| Show All                                      |         | No data ava | ailable        | Server                    | Restart        | Γ |   |
| Status Task Start Time No data available      |         |             |                | Install<br>Migrat         | e              |   |   |

13. [Add]、[Upgrade Task] の順にクリックします。

| alialia Cisco Prime           |            |              |          |
|-------------------------------|------------|--------------|----------|
| cisco Collaboration Deplo     | oyment     | 🏫 Monitoring | Task 🛛 🔻 |
| Jpgrade                       |            |              |          |
| Scheduled Tasks and History   |            |              |          |
| 🗙 Delete 🛛 🔁 Add Upgrade Task |            |              |          |
| Status                        | Start Time |              | t Time   |
|                               |            |              |          |

No data available. Try adjusting the current filter or select All from the Show menu.

[Add Upgrade Task(アップグレード タスクの追加)] ウィザードが表示されます。

14. [Cluster] **ドロップダウン リストからクラスタを選択し、[Product] ドロップダウン リスト からノードをアップグレードする製品を選択します。**ノードのリストで、アップグレード に含める [Cluster Nodes] チェック ボックスをそれぞれオンにします。[next] をクリックし ます。

| Choose Cluster                     |                                  |                                |                          |                   |
|------------------------------------|----------------------------------|--------------------------------|--------------------------|-------------------|
| Choose the cluster to be upgraded. | The selected version will be ins | tallated over inactive version | installed on the servers |                   |
| Cluster                            | *                                |                                |                          |                   |
| Product CLICM                      | -                                |                                |                          |                   |
| Churter Neders LAP                 | •                                |                                |                          |                   |
| Hostname                           | Active Version                   | Inactive Version               | Product                  | Role              |
| ucm-pub                            | 10.0.1.10000-24                  |                                | CUCM                     | Publisher, Primar |
| ucm-sub                            | 10.0.1.10000-24                  |                                | CUCM                     | Secondary Call F  |
|                                    |                                  |                                | Previous Next            | Finish Cance      |
|                                    |                                  |                                | PTEVIOUS                 | Cance             |
| Choose Upgrade File                |                                  |                                |                          |                   |
| Set Start Time & Upgrade Options   |                                  |                                |                          |                   |
| Specify Run Sequence               |                                  |                                |                          |                   |
| Review                             |                                  |                                |                          |                   |

15. [Browse] をクリックし、ファイル サーバからアップグレード ファイルを選択します。

| Step 2 of 5         Choose Cluster         Choose Upgrade File         Choose the upgrade file for each product being upgraded.         Image: The liso and .cop images will need to be uploaded to the /upgrade directory via the Cisco Prime Collaboration Deployment local SFTP server using the 'adminstfp' account.         Unified CM Upgrade file         Browse         Previous       Next         Set Start Time & Upgrade Options       Image: Specify Run Sequence         Review       Image: Set Start Concel                                                                                                    | Add Upgrade Task                                                                                                    | ×                                                                                                    |
|----------------------------------------------------------------------------------------------------|----------------------------------------------------------------------------------------------------|----------------------------------------------------------------------------------------------------|
| Choose Cluster  Choose Upgrade File  Choose the upgrade file for each product being upgraded.  The .iso and .cop images will need to be uploaded to the /upgrade directory via the Cisco Prime Collaboration Deployment local SFTP server using the 'adminsftp' account.  Unified CM Upgrade file  Browse Previous Next Finish Cancel  Set Start Time & Upgrade Options  Specify Run Sequence  Review                                                                                                    | Step 2 of 5                                                                                                    |                                                                                                    |
| Choose Upgrade File Choose the upgrade file for each product being upgraded.  Choose the upgrade file for each product being upgraded.  The .iso and .cop images will need to be uploaded to the /upgrade directory via the Cisco Prime Collaboration Deployment local SFTP server using the 'adminstitp' account. Unified CM Upgrade file Previous Next Finish Cancel Set Start Time & Upgrade Options Specify Run Sequence Review                                                                                                    | Choose Cluster                                                                                                    | ✓                                                                                                    |
| Choose the upgrade file for each product being upgraded.                                                                                                    | Choose Upgrade File                                                                                                    |                                                                                                    |
| The .iso and .cop images will need to be uploaded to the /upgrade directory via the Cisco Prime Collaboration Deployment local SFTP server using the 'adminstip' account.          Unified CM Upgrade file       Browse         Previous       Next         Set Start Time & Upgrade Options       Image: Collaboration Deployment local SFTP         Specify Run Sequence       Image: Collaboration Deployment local SFTP         Review       Image: Collaboration Deployment local SFTP                                                                                                    | Choose the upgrade file for each product being upgraded.                                                                       |                                                                                                    |
| Unified CM Upgrade file  Previous Next Finish Cancel  Set Start Time & Upgrade Options  Specify Run Sequence  Review                                                                                                    | The .iso and .cop images will need to be uploaded to the /upgrade directory via the Cisa server using the 'adminsftp' account. | co Prime Collaboration Deployment local SFTP                                                                                                    |
| Set Start Time & Upgrade Options     Image: Constraint of the set of the set of the | Unified CM Upgrade file                                                                                                    | Previous Next Finish Cancel                                                                                                    |
| Specify Run Sequence                                                                                                    | Set Start Time & Upgrade Options                                                                                               | V                                                                                                    |
| Review 🖉                                                                                                    | Specify Run Sequence                                                                                                    | Ś                                                                                                    |
|                                                                                                    | Review                                                                                                    | s de la companya de la companya de l |
|                                                                                                    |                                                                                                    |                                                                                                    |
|                                                                                                    |                                                                                                    |                                                                                                    |
|                                                                                                    |                                                                                                    |                                                                                                    |
|                                                                                                    |                                                                                                    |                                                                                                    |
|                                                                                                    |                                                                                                    |                                                                                                    |

16. [Choose File] をクリックし、[Next] をクリックします。

| ( | Add Up      | grade Task                                                                           |                |               |                               | ×    |
|---|-------------|--------------------------------------------------------------------------------------|----------------|---------------|-------------------------------|------|
| l | Step 2      | of 5                                                                                 |                |               |                               | _    |
|   | Chor<br>Cho | Choose Upgrade File                                                                  |                |               |                               | ×    |
| 1 | Cho         | By default, only files that are valid for the selected nodes are displayed. To menu. | see the comple | te list of fi | iles, choose Show All from th | ne 📃 |
|   | ¢           | File Directory: /upgrade                                                             |                |               |                               |      |
|   | U           | Files are retrieved from SFTP server                                                 |                |               |                               | cel  |
| I | Set 9       |                                                                                      | Sh             | ow Valid      | Files Only *                  | 1    |
|   | Spec        | File Name UCSInstall_UCOS_10.0.1.11001-2.sgn.iso                                     | •              | Kind<br>iso   | Validity<br>true              | 4    |
|   |             | Choose File Close                                                                    |                |               |                               |      |
| l |             |                                                                                      |                |               |                               |      |

**注**: [Next] ボタンは、有効なアップグレード ファイルが選択されていないと無効になります。

17. アップグレードをスケジュールするには、以下のオプションがあります。該当するオプションのラジオボタンをクリックします。この例では、[Start task manually] を選択していま

#### す。[next] をクリックします。

|     | Upgrade Task                                                                                                    | × |
|-----|----------------------------------------------------------------------------------------------------|---|
| St  | p 3 of 5                                                                                                    |   |
| c   | noose Cluster                                                                                                    | V |
| c   | noose Upgrade File                                                                                                    | V |
| • s | t Start Time & Upgrade Options                                                                                                    |   |
| 5   | elect a start time for the task and set upgrade options.                                                                                                    |   |
|     | The time zone shown here corresponds to the time zone of this Cisco Prime Collaboration Deployment server and not necessarily that of<br>the target servers or cluster.                             |   |
|     | Start Time  Schedule for a specific time  Start task manually  Start task immediately upon completion of this wizard  Upgrade Options  Automatically exites to pay yurging after successful yagrade |   |
|     | Previous Next Finish Cancel                                                                                                    |   |
| s   | ecify Run Sequence                                                                                                    | S |
| R   | view                                                                                                    | 2 |

**注**: [Automatically switch to new version after successful upgrade] オプションは、IM and Presence または Unity Connection ノードを含むクラスタでは利用できません。

- 18. (オプション)タスクを完了するための一連の手順を指定します。これが指定されていな い場合は、デフォルト オプションが使用されます。
- 19. [next] をクリックします。

| ld U | Jpgrad   | e Task                                                                                          |                                   |                        |                     | )         |
|------|----------|-------------------------------------------------------------------------------------------------|-----------------------------------|------------------------|---------------------|-----------|
| tep  | 4 of 5   |                                                                                                 |                                   |                        |                     |           |
| Cho  | ose Clu  | ster                                                                                            |                                   |                        |                     | Ś         |
| Cho  | ose Up   | grade File                                                                                      |                                   |                        |                     | V         |
| 5et  | Start Ti | me & Upgrade Options                                                                            |                                   |                        |                     | V         |
| Spe  | cify Ru  | In Sequence                                                                                     |                                   |                        |                     |           |
| Spe  | cify the | e sequence in which upgrade is processed by the s<br>also pause the task when a step completes. | ervers. If there is an error duri | ing the process, the t | ask will be stopped | . You can |
|      | Step     | Description                                                                                     |                                   | Upon Completion        | Actions             |           |
| Þ    | 1        | Upgrade the CUCM Publisher:<br>ucm-pub                                                          |                                   | Continue               | 1                   |           |
| ۲    | 2        | Upgrade the following node(s):<br>ucm-sub                                                       |                                   | Continue               | / 😢                 |           |
|      |          |                                                                                                 |                                   |                        |                     |           |
|      |          |                                                                                                 |                                   |                        |                     |           |
|      |          |                                                                                                 |                                   |                        |                     |           |
|      |          |                                                                                                 |                                   |                        |                     |           |
|      |          |                                                                                                 |                                   | Proviours              | Next                | Cancel    |
|      |          |                                                                                                 |                                   | Flevious               | Pinish              | Cancer    |
| lev  | iew      |                                                                                                 |                                   |                        |                     | v         |
|      |          |                                                                                                 |                                   |                        |                     |           |
|      |          |                                                                                                 |                                   |                        |                     |           |

**注**:[Next(次へ)] ボタンは有効なままのため、ユーザはクリックして設定の誤りについ て確認することができます。

20. 作成したタスクの詳細を確認するには、[Review] **セクションを使用します。**必要に応じて タスクにメモを追加できます。メモはタスクと共に保存され、タスクが完了前に編集され た場合は表示されます。[Finish] をクリックすると、タスクがスケジュールされます。

| Add Upgrade Task                                         |                                                                                                  | × |
|----------------------------------------------------------|--------------------------------------------------------------------------------------------------|---|
| Step 5 of 5                                              |                                                                                                  |   |
| Choose Cluster                                           |                                                                                                  | V |
| Choose Upgrade File                                      |                                                                                                  | V |
| Set Start Time & Upgrade (                               | Dptions                                                                                          | V |
| Specify Run Sequence                                     |                                                                                                  | V |
| Review                                                   |                                                                                                  |   |
| Review the settings summa                                | arized below and press Finish to create the task                                                 |   |
| Task type<br>Cluster<br>Unified CM upgrade file<br>Nodes | Upgrade<br>LAB<br>UCSInstall_UCOS_10.0.1.11001-2.sgn.iso<br>ucm-pub (Step 1)<br>ucm-sub (Step 2) |   |
| Start Time                                               | Manual                                                                                           |   |
| Notes                                                    |                                                                                                  |   |
|                                                          | Previous Next Finish Cance                                                                       |   |

21. 手動開始でタスクを保持するには [Start task manually] を選択します。

| alath     | Cisco Prime              |              |                         |                            |       |                                           | About   Logout   Help  |
|-----------|--------------------------|--------------|-------------------------|----------------------------|-------|-------------------------------------------|------------------------|
| CISCO     | Collaboration Deployment |              | A Monitoring Task * In  | ventory · Administration · |       |                                           | 97                     |
| Jpgrade   |                          |              |                         |                            |       |                                           |                        |
| 🛎 Schedul | ed Tasks and History     |              |                         |                            |       |                                           | Gelected 0   Total 1 😽 |
| X Delete  | o Add Upgrade Task       |              |                         |                            |       | Show All                                  | - 75                   |
| Status    |                          | Start Time • | Last Status Report Time | Cluster                    | Notes | Actions                                   |                        |
| O Mar     | ual Start                |              |                         | LAB                        |       | View Details   Validate Task   Start Task | Delete                 |
|           |                          |              |                         |                            |       |                                           |                        |
|           |                          |              |                         |                            |       |                                           |                        |
|           |                          |              |                         |                            |       |                                           |                        |

# 確認

- ここでは、設定が正常に機能しているかどうかを確認します。
  - 1. [Monitoring] ページを表示するには、メイン メニューで [Monitoring] をクリックします。
  - 2. [View Log] をクリックします。

| - di<br>Ci | sco Collaboration Deploy | yment              |   | 🟫 Monito   | ring Task • Inventory •                   | Administration *  |    |                          |               | Road   Lagar   Help |
|------------|--------------------------|--------------------|---|------------|-------------------------------------------|-------------------|----|--------------------------|---------------|---------------------|
|            | Auto Refresh: Enable     | e   Disable        | U | grade L    | AB                                        |                   |    |                          |               | Cancel              |
| 🛎 Tas      | a List                   | Total 1 🧐          |   | Status     | Started View Log                          | Cluster           | LA |                          |               |                     |
|            | Show Al                  | - 6                |   |            | The task has started.                     | CUCM Upgrade File | UC | CSInstall_UCOS_10.0.1.11 | 001-2.sgn.iso |                     |
| Status     | Task                     | Start Time         |   | Start Time | May 23, 2014 16:50 197                    |                   |    |                          |               |                     |
|            | Upgrade LA8              | May 22, 2014 16:50 |   | own nine   | Hey 24, 2014 20:30 231                    |                   |    |                          |               |                     |
|            |                          |                    |   |            |                                           |                   |    |                          |               |                     |
|            |                          |                    |   | Task Statu |                                           |                   |    |                          |               |                     |
|            |                          |                    |   | Step       | Description                               |                   |    | Upon Completion          | Status        |                     |
|            |                          |                    | • | 1          | Upgrade the CUCM Publisher:<br>scmpub     |                   |    | Continue                 | Running       |                     |
|            |                          |                    | Þ | 2          | Upgrade the following node(s):<br>ucm-sub |                   |    | Continue                 | Walking       |                     |
|            |                          |                    |   |            |                                           |                   |    |                          |               |                     |
|            |                          |                    |   |            |                                           |                   |    |                          |               |                     |

[View Task Log] が表示されます。

| /iew Task Log          |        |                                                       |      |
|------------------------|--------|-------------------------------------------------------|------|
|                        |        | Show All                                              | - 8  |
| Timestamp              | ▲ Туре | Messages                                              |      |
| May 22, 2014 16:49 IST | STATUS | The task has been scheduled.                          |      |
| May 22, 2014 16:49 IST | INFO   | Upgrade task action ID #311 with 1 node(s) scheduled. |      |
| May 22, 2014 16:50 IST | STATUS | The task has started.                                 |      |
| May 22, 2014 16:50 IST | INFO   | Upgrade task action ID #311 with 1 node(s) started.   |      |
|                        |        |                                                       |      |
|                        |        |                                                       | Clos |

# トラブルシュート

ここでは、設定のトラブルシューティングに使用できる情報を示します。

アップグレード タスクの各手順の成功または失敗は、PCD サーバがアップグレード プロセスで クラスタ内のすべてのサーバから応答を受信できるかどうかによって決まります。アップグレー ドが失敗した場合は、Unified Communications ノードで直接 COP ファイルのインストール状態 を確認します。その後のステップは、インストール ログとアップグレード ログを収集して、失敗 の原因を確認することです。

インストール ログは、CLI から file get install /\* コマンドを使用して収集することもできます。

また、PCD のメイン アプリケーション ログは、file get activelog tomcat/logs/ucmap/log4j/\* コマ ンドを使用して取得できます。